# **求職者** マイページが さらに便利に なりました!

z00

新機能

新機能

#### オンライン上で職業紹介が受けられる!

ハローワークから、求職者マイページを通じて、オンライン上 で職業紹介を受けることができます。さらに、応募した求人の履 歴や採否結果についても、オンライン上で確認することができま す!

これは便利!

1 20)

### ハローワークインターネットサービスで探し た求人にオンライン上で直接応募できる!

ハローワークインターネットサービスで探した求人にハロー ワークを介さずに、直接応募すること(オンライン自主応募)が できます。

#### <mark>求職者マイページを通じて、</mark> 求人者からの直接リクエストが可能に!

求職者マイページを通じて、希望する職種等の条件や経験した 主な仕事などの求職情報を公開することにより、求人者からリク エストを直接受けられます。

①オンライン上で職業紹介を受けるには、事前にお近くのハローワークを 通じて求職者マイページを開設する必要があります。

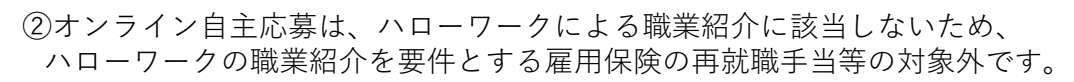

③オンライン自主応募は、事業主に支給される助成金の内、ハローワークの 職業紹介を要件とする助成金は支給されません。

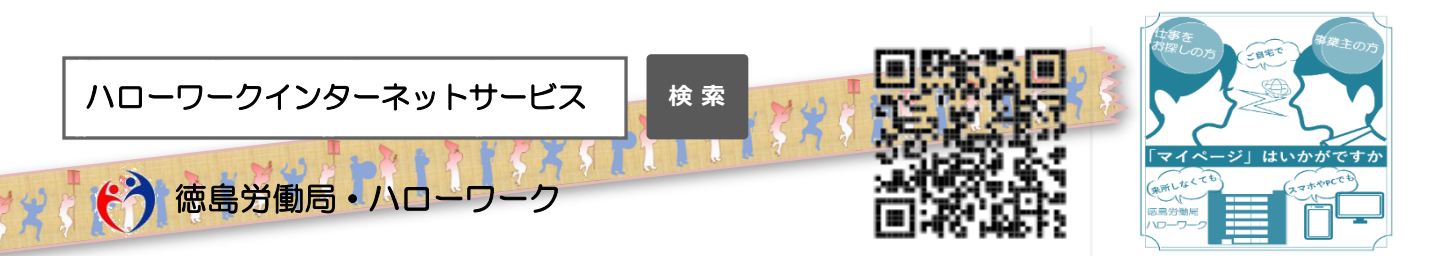

## 求職者マイページ開設方法

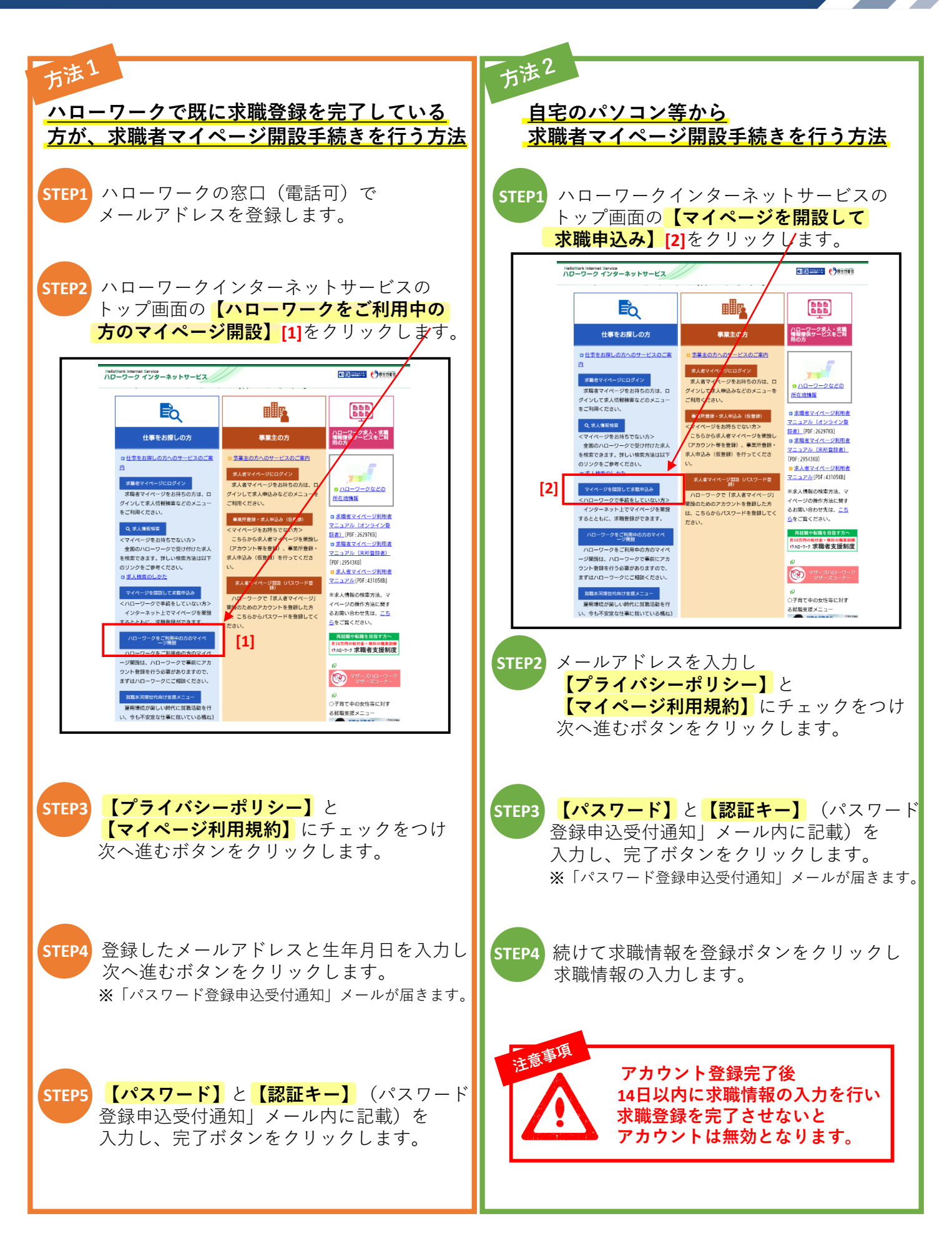